#### Dear All

We have created a student section for each school that will be accessible from Monday 23<sup>rd</sup> March so our pupils can carry on with their home learning.

We have pulled together this set of instructions to help you again access to the home learning portal:

- 1. Type the following link into your web browser i.e. internet explorer, chrome: https://brindisheschools.itslearning.com/
- 2. Select the Log in with itslearning section

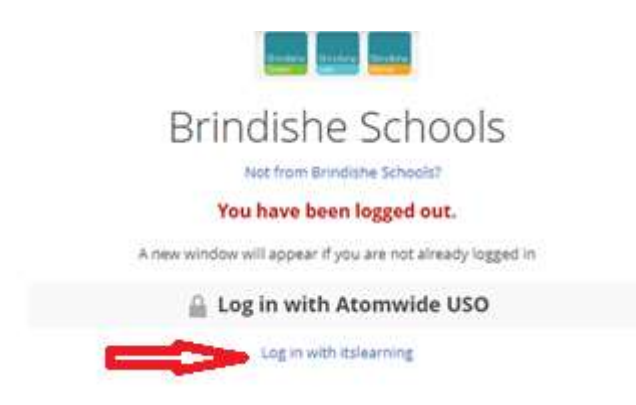

- 3. Enter the username and password provided by the school. If you have misplaced this, please email the school on info@brindishelee.lewisham.sch.uk
- 4. Once logged in you will see the 'BL-Student' box

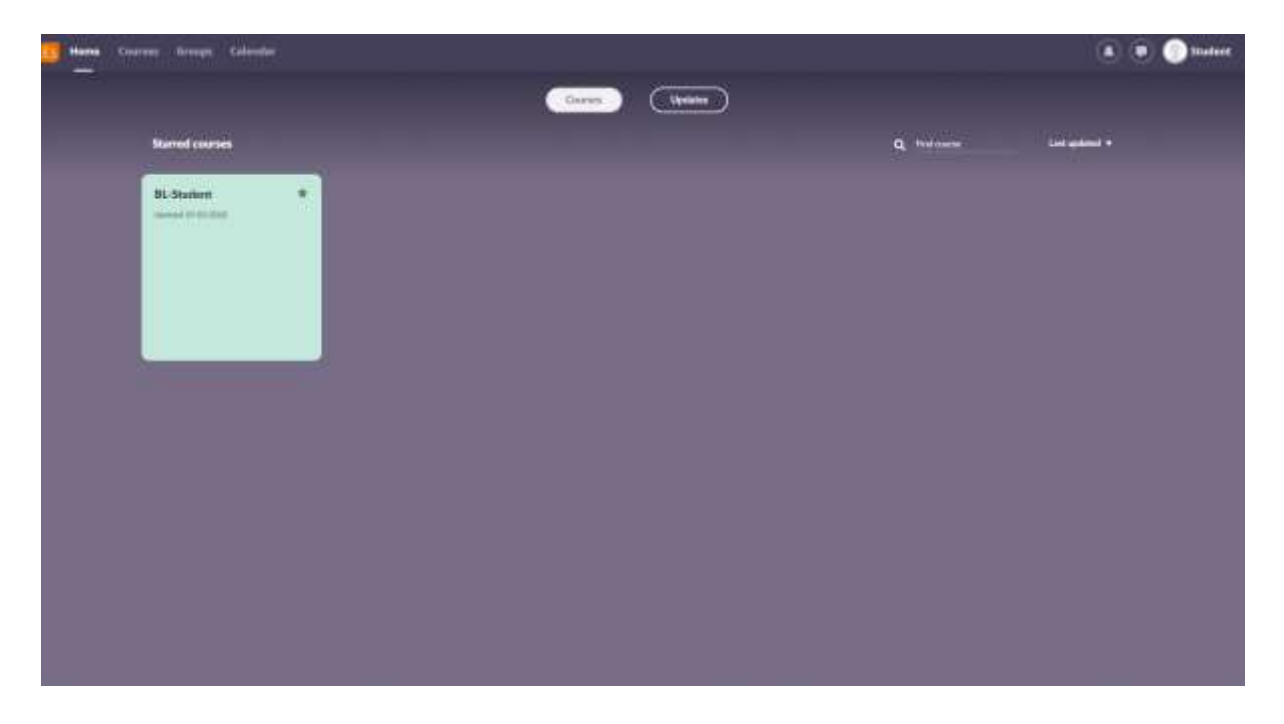

5. Click on the **'BL**-student' box and you will be taken to the students' home page where you will see resources that the students can access.

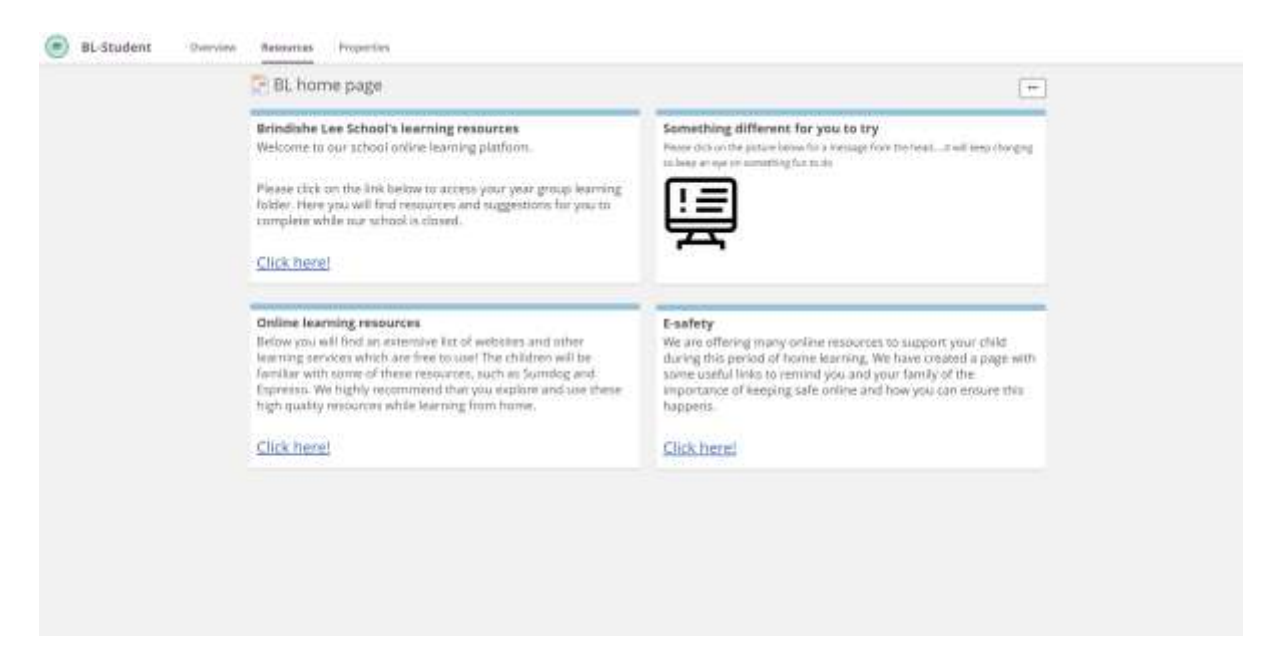

6. In the 'Brindishe Lee School's Learning resources'. Students will be able to access their home learning by selecting 'Click here!'

### Brindishe Lee School's learning resources

Welcome to our school online learning platform.

Please click on the link below to access your year group learning folder. Here you will find resources and suggestions for you to complete while our school is closed.

## Click here!

7. Once in **'Brindishe Lee School's learning resources'** students will see the relevant year group folders for them to access their daily learning.

| Brindishe Lee School's learning resources        |           |                                   |                        |
|--------------------------------------------------|-----------|-----------------------------------|------------------------|
| Published 17 March 2020 by Aleksander Piatkowski |           |                                   |                        |
| t Up (                                           | ine level |                                   |                        |
| 7194                                             | mu        | PUBLISHED                         | ACTIVE                 |
| ٠                                                | Reception | 17/03/2020 Aleksander Platkowski  | Yes                    |
| ٠                                                | Year 1    | 17/03/2020 Alekzander. Platkowski | Yes                    |
|                                                  | Year 2    | 17/03/2020 Aleksander Platkowski  | Yes                    |
| •                                                | Vear 3    | 17/03/2020 Aleksander Flatkowski  | Yes                    |
|                                                  | Year 4    | 17/03/2020 Aleksander: Platkowski | Yes                    |
|                                                  | Year 5    | 17/03/2020 Aleksander Platkowski  | Yes                    |
| ٠                                                | Vear 6    | 17/03/2020 Aleksander. Platkowski | Yes                    |
| -                                                | 1         |                                   | 1 to 7 of 7 View 100 💌 |

8. In the '**Online learning resources'** section, students will have access to a list of websites and learning services

### **Online learning resources**

Below you will find an extensive list of websites and other learning services which are free to use! The children will be familiar with some of these resources, such as Sumdog. We highly recommend that you explore and use these high quality resources while learning from home.

# Click here!